## 奄美市公式LINEアカウント・受信設定方法

欲しい情報をお受け取りいただくためには、「**受信設定**」が必要です。 下記の手順を参考に、ぜひ受信設定をお願いします。

- ※ 設定した内容は、各受信設定ページから何度でも変更可能です。
- ※ 設定内容により、個人が特定されることはありません。
- ※ 必要入力項目に不足があると、正常に配信が行われないことがあります。
- ※ 配信内容・受信できる項目は、予告なく変更される可能性があります。

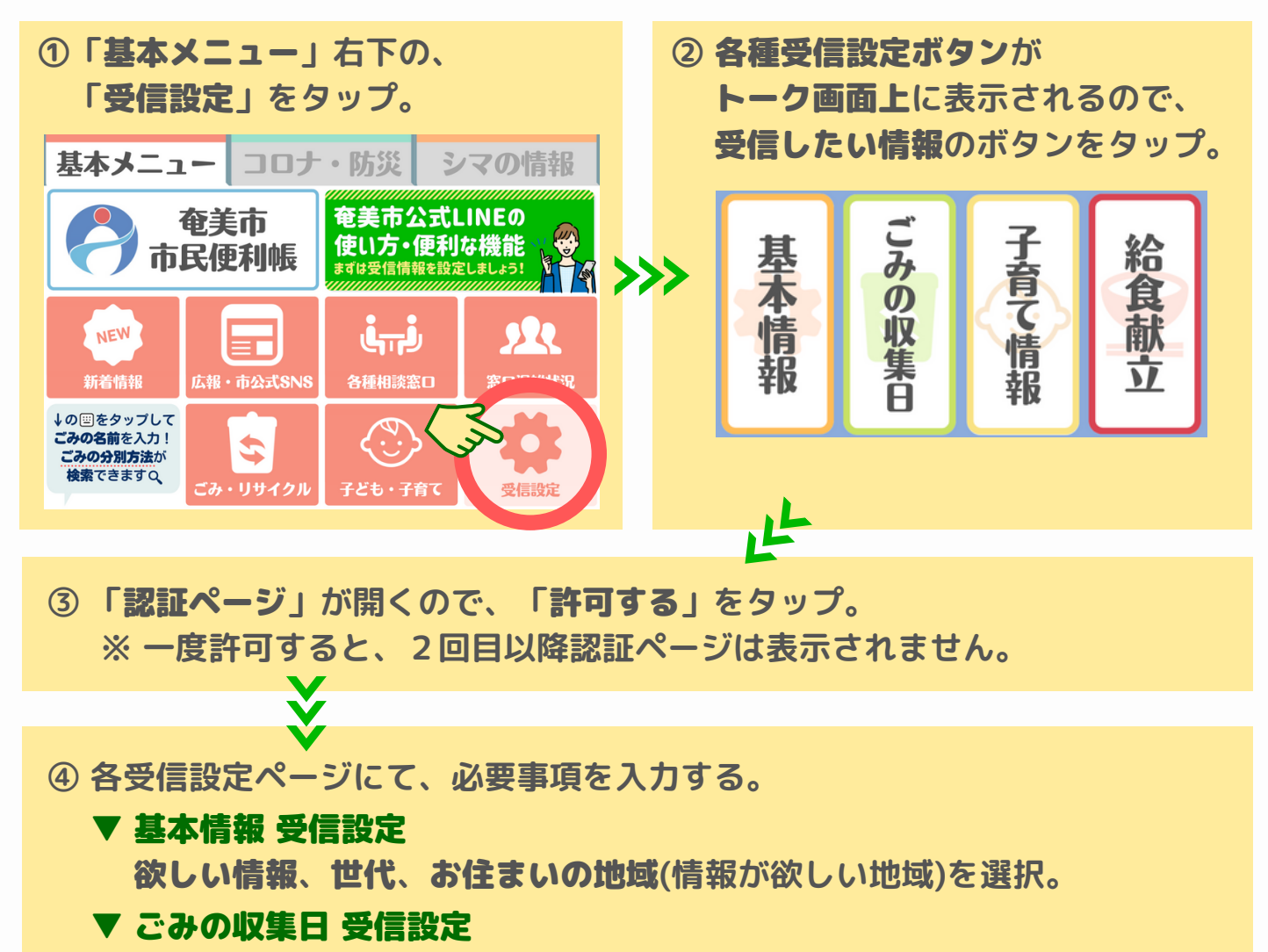

ごみの種類、通知時刻(前日20時・当日7時)、収集地区を選択。

▼ 子育て情報 受信設定 欲しい情報、お子さまの年代を選択。

▼ 学校給食献立 受信設定 お子さまの所属する学校を選択。

⑤ <mark>確認</mark>をタップ。

⑥ 確認ページにて入力内容を確認し、 問題が無ければ送信をタップ。